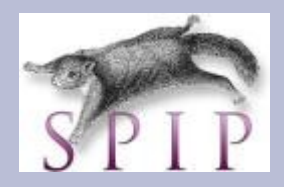

## **Publier son article**

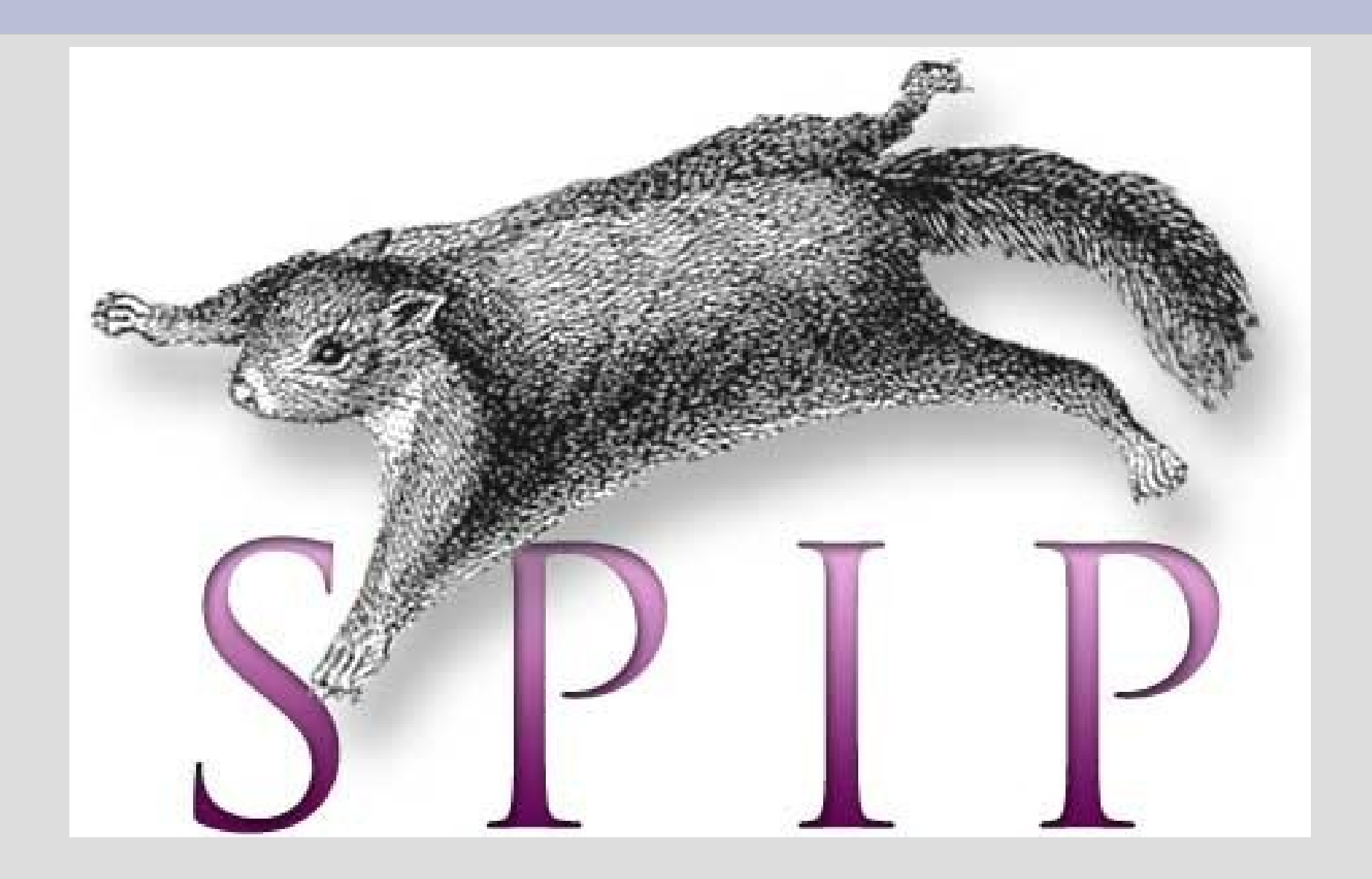

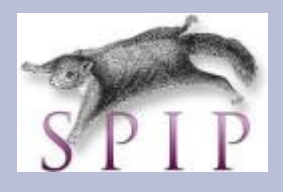

## **Publier son article**

- Dans le bas de la page du rendu, cliquez sur *" demander la publicationde cet article "*. Une information vous indique que votre demande a bien été pris en compte.
- Observez le statut de l'article " proposé à l'évaluation ". L'article sera publié quand un administrateur ou un rédacteur en chef aura validé votre demande.
- Voilà le résultat de l'article témoin.

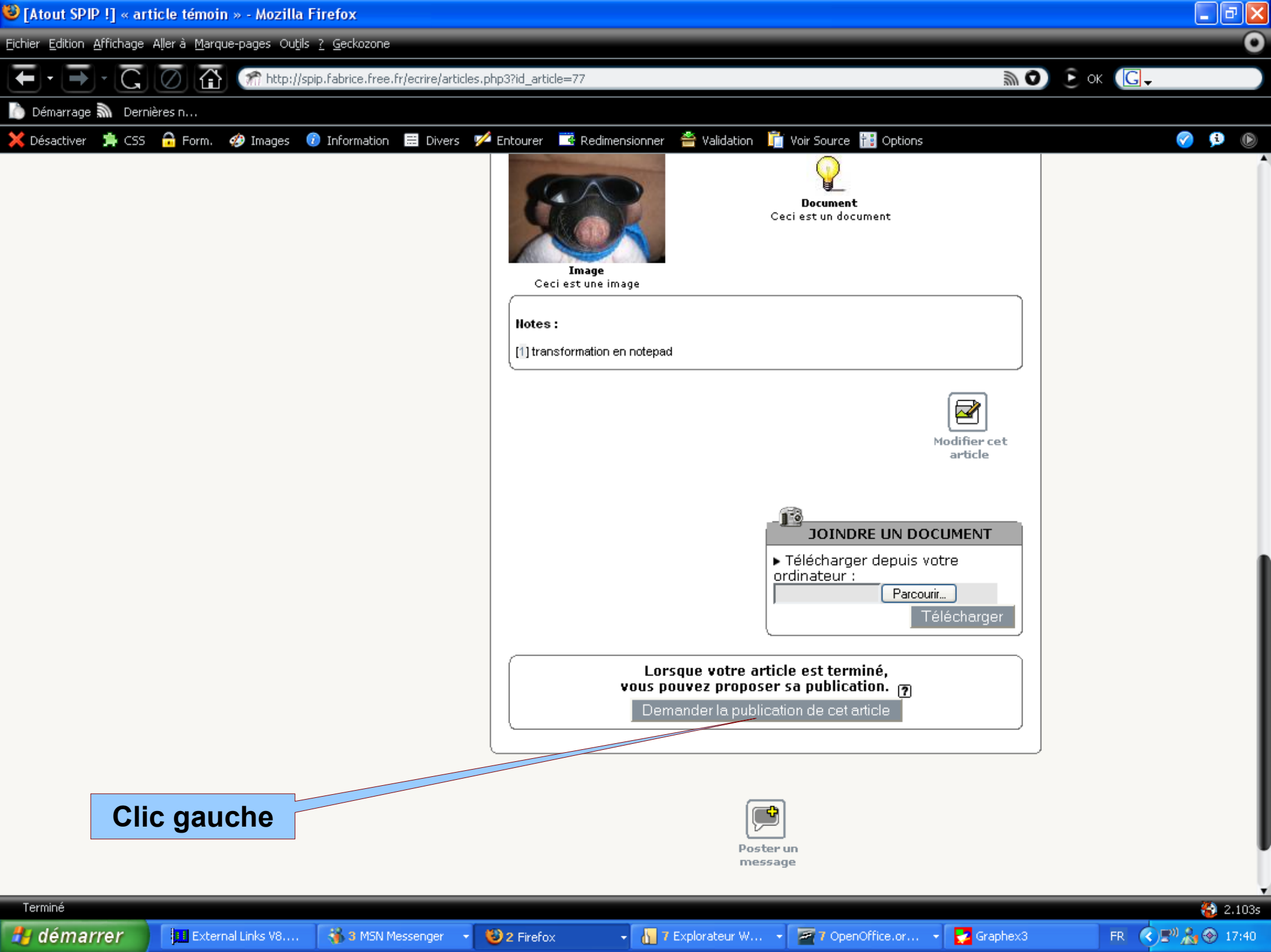

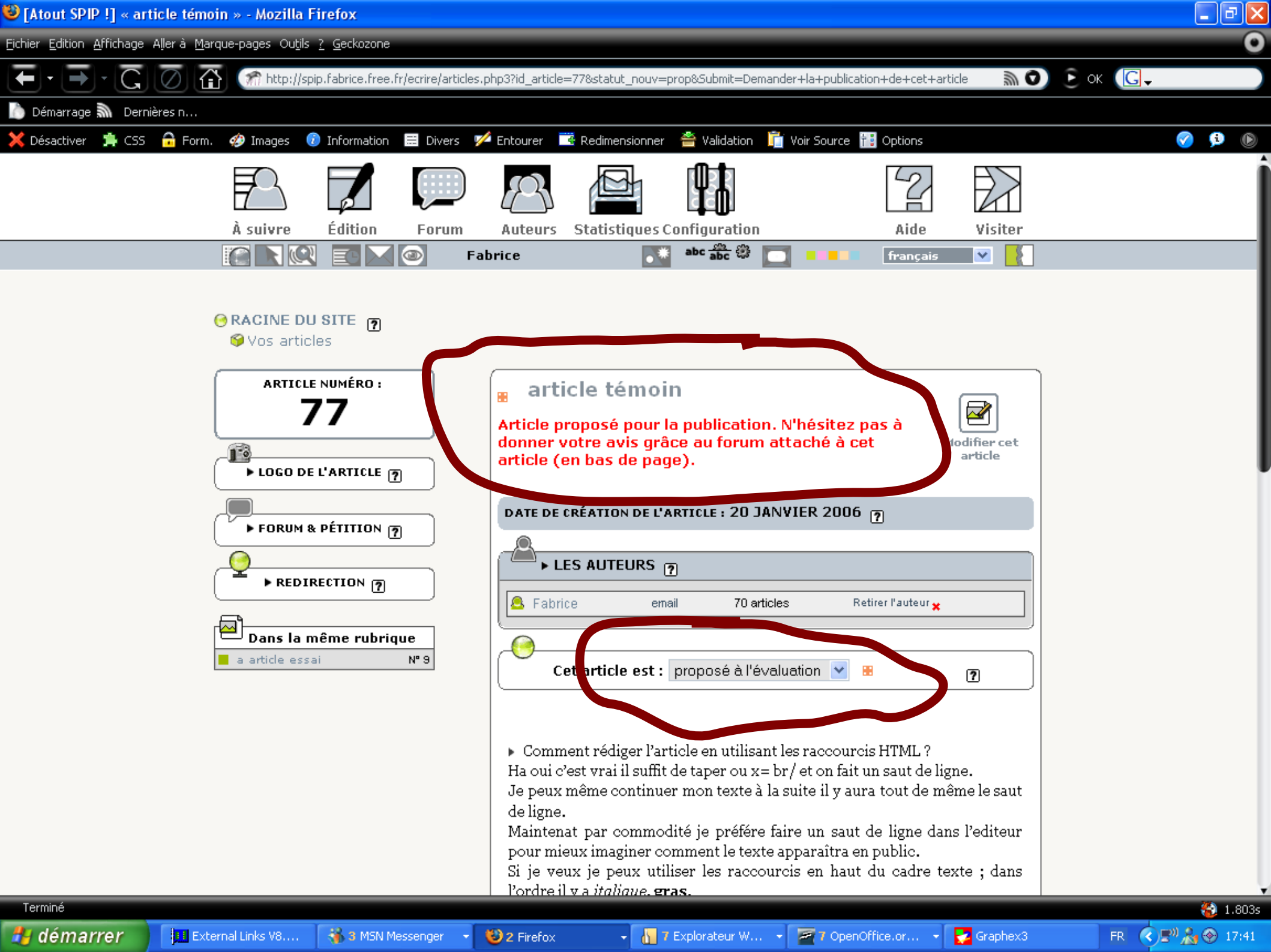

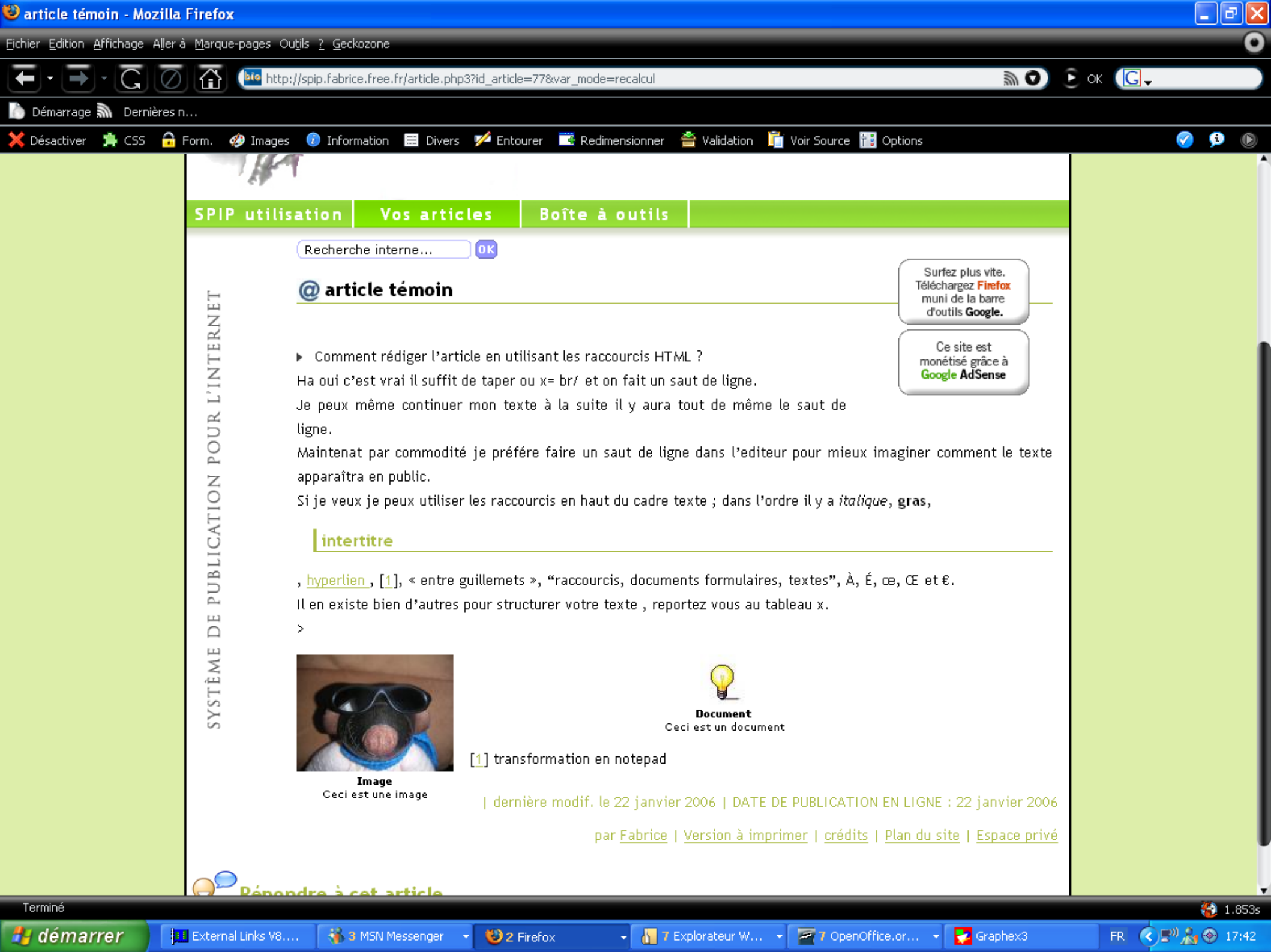